## User's Manual SMH10 Manager

V1.0

2011-08-01

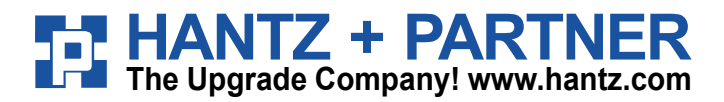

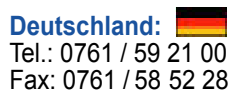

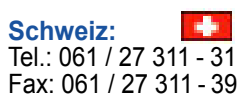

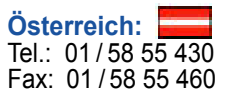

#### **Copyright Information**

Copyright 1998-2011 Sena Technologies, Inc. All rights reserved.

Sena Technologies reserves the right to make any changes and improvements to its product without providing prior notice.

#### Notice to Users

Proper back-up systems and necessary safety devices should be utilized to protect against injury, death or property damage due to system failure. Such protection is the responsibility of the user. This device is not approved for use as a life-support or medical system.

Any changes or modifications made to this device without the explicit approval or consent of Sena Technologies will void Sena Technologies of any liability or responsibility of injury or loss caused by any malfunction.

Website: http://www.senabluetooth.de/download.html

## **Table of Contents**

| 1. Software Installation                | 4  |
|-----------------------------------------|----|
| 1.1. Windows XP                         | 4  |
| 1.2. Windows Vista or Windows 7         | 7  |
| 2. Getting Started                      | 15 |
| 2.1. Starting SMH10 Manager             | 15 |
| 2.2. Updating Firmware                  | 17 |
| 2.3. Restore Firmware                   | 21 |
| 2.4. Update Firmware from specific file | 25 |
| 2.5. Device Settings                    | 28 |
| 2.6. Checking version of SMH10 Manager  | 30 |

## 1. Software Installation

Please note that all software installation should be running with **administrator** privilege of your computer.

## 1.1. Windows XP

Step 1. Power off the SMH10.

#### Note:

Do not connect the SMH10 to your computer until software installation is completed.

**Step 2**. Run the setup program, *smh10manager-v1.0-setup.exe*, and then SMH10 Manager setup window will be started as follows.

| SMH10 Manager 1.0 Set | ир 🗖 🗖 🔀                                                                                                    |
|-----------------------|----------------------------------------------------------------------------------------------------|
|                       | Welcome to the SMH10 Manager<br>1.0 Setup Wizard<br>This wizard will guide you through the installation of SMH10<br>Manager 1.0.<br>It is recommended that you close all other applications<br>before starting Setup. This will make it possible to update<br>relevant system files without having to reboot your<br>computer.<br>Click Next to continue. |
|                       | Next > Cancel                                                                                                    |

Figure 1-1 Welcome Message

**Step 3.** Click "Next" button and then specify the destination location of program.

| 5 SMH10 Manager 1.0 Setup                                                                                                    |
|----------------------------------------------------------------------------------------------------|
| Choose Install Location<br>Choose the folder in which to install SMH10 Manager 1.0.                                                                                              |
| Setup will install SMH10 Manager 1.0 in the following folder. To install in a different folder, click Browse and select another folder. Click Install to start the installation. |
| C:\Program Files\Sena Technologies\SMH10 Manager Browse<br>Space required: 11.5MB<br>Space available: 143.2GB<br>Nullsoft Install System v2.46                                   |
| < Back Install Cancel                                                                                                    |

Figure 1-2 Choose the destination location of program

**Step 4.** Click "Install" button after choosing destination location of the program and then installation will be started.

| SMH10 Manager 1.0 Setup                                                                                                    |                                                                                                    |                      |
|----------------------------------------------------------------------------------------------------|----------------------------------------------------------------------------------------------------|----------------------|
| Installing<br>Please wait while SMH10 Manager 1.0 is bei                                                                                                    | ng installed.                                                                                                  | 5                    |
| Execute: RUNDLL32.EXE SETUPAPI.DLL, Ins                                                                                                    | stallHinfSection CSRBC.Inst.NT>                                                                                | (86.5.1 132 C:\Pro   |
| Extract: msvcm80.dll 100%<br>Extract: msvcp80.dll 100%<br>Extract: msvcp80.dll 100%<br>Extract: Microsoft.VC80.CRT.manifest 1<br>Output folder: C:\Program Files\Sena Tech<br>Extract: mfc80.dll 100%<br>Extract: mfc80u.dll 100%<br>Extract: mfcm80u.dll 100%<br>Extract: mfcm80u.dll 100%<br>Extract: Microsoft.VC80.MFC.manifest<br>Execute: C:\Program Files\Sena Technolog<br>Execute: RUNDLL32.EXE SETUPAPI.DLL, I | 100%<br>hnologies\SMH10 Manager\Micro<br>100%<br>gies\SMH10 Manager\UsbCheck<br>nstallHinfSection CSRBC.Inst.N | 2.exe<br>Tx86.5.1 13 |

Figure 1-3 Program Installation

This process may take a few minutes according to the performance of your computer. Please wait until final completing message is displayed.

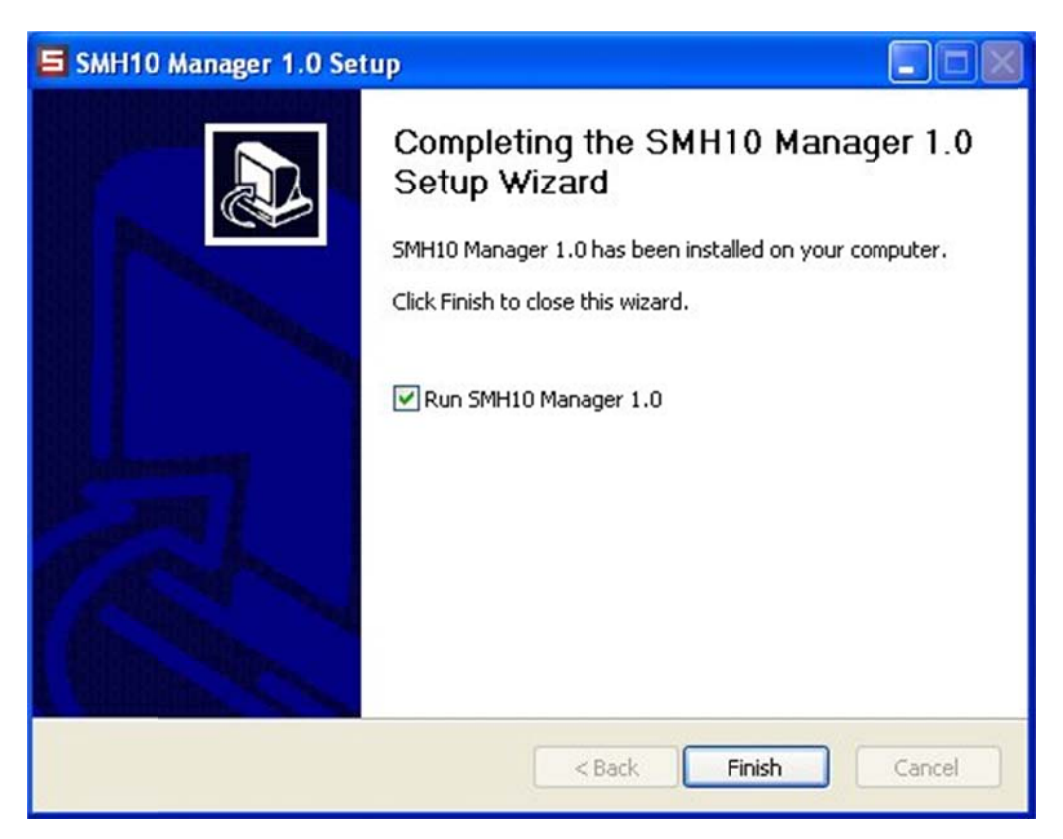

Figure 1-4 Complete message

**Step 5.** Click "Finish" button to complete the installation, then SMH10 Manager will be started automatically.

Please refer to Chapter 2 to learn how to use SMH10 manager.

## 1.2. Windows Vista or Windows 7

**Step 1**. Power off the SMH10.

#### Note:

Do not connect the SMH10 to your computer.

**Step 2**. Run the setup program, *smh10manager-v1.0-setup.exe*, then SMH10 Manager Setup window will be started as follows. In case that you have 64-bit OS, please run different set-up program, *smh10manager-V1.0-setup\_x64.exe*.

#### Note:

A warning message on *User Account Control* windows may be popped up. Please select "Allow" or select "Yes" button to proceed to the installation of SMH10 Manager.

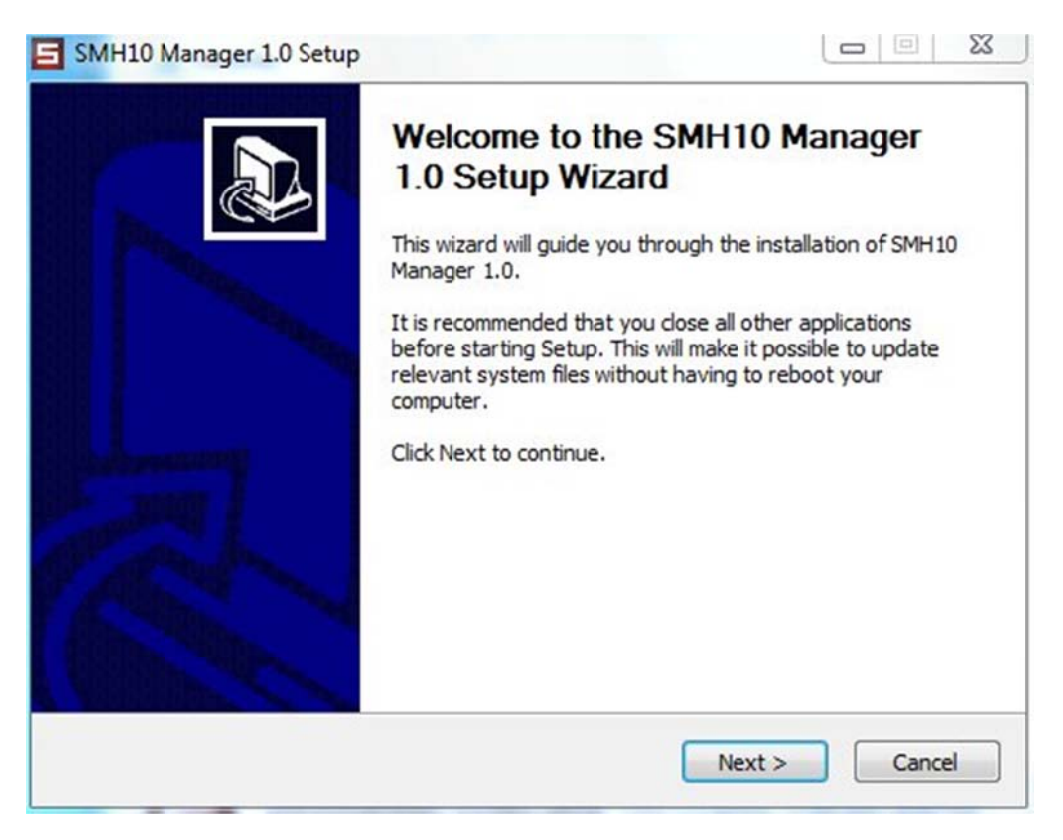

Figure 1-5 Welcome Message

**Step 3.** Click "Next" button and then specify the destination location of program.

| SMH10 Manager 1.0 Setup                                                                                                    |                           |
|----------------------------------------------------------------------------------------------------|---------------------------|
| Choose Install Location                                                                                                    |                           |
| Choose the folder in which to install SMH10 Manager 1.0.                                                                                                    | 5                         |
| Setup will install SMH10 Manager 1.0 in the following folder. To install in<br>dick Browse and select another folder. Click Install to start the installation | a different folder,<br>m. |
| Destination Folder                                                                                                    | Proven                    |
| C: Program Hies Sena Technologies (SMH1U Manager                                                                                                    | browse                    |
| Soare required: 11 SMR                                                                                                    |                           |
| Space available: 161.9GB                                                                                                    |                           |
| Nullsoft Install System v2.46                                                                                                    |                           |
| < Back Insta                                                                                                    | all Cancel                |

Figure 1-6 Choose the destination location of program

**Step 4.** Click "Install" button after choosing destination location of the program and then installation will be started.

| Please         | 9<br>wait while SMH10 Mar                                                            | nager 1.0 is be                                              | ing installed.                          |                                               | 5                            |
|----------------|--------------------------------------------------------------------------------------|--------------------------------------------------------------|-----------------------------------------|-----------------------------------------------|------------------------------|
| Execute        | : C:\Program Files\Se                                                                | ena Technologi                                               | es\SMH10 Manage                         | er\UsbCheck1.                                 | exe                          |
| ease co        | onnect SMH10                                                                         | Headset                                                      | to install dri                          | ver.                                          |                              |
|                |                                                                                      |                                                              |                                         |                                               |                              |
| MH10<br>you wa | should be turn<br>nt to install SM                                                   | ed on afte<br>IH10 Man                                       | er connecting<br>ager without           | to your co                                    | omputer.)<br>ver, Click Cano |
| MH10<br>you wa | should be turn<br>nt to install SM                                                   | ed on afte<br>IH10 Mana                                      | er connecting<br>ager without<br>Cancel | ) to your co<br>install driv                  | omputer.)<br>ver, Click Cano |
| MH10<br>you wa | should be turn<br>nt to install SM                                                   | ed on afte                                                   | er connecting<br>ager without<br>Cancel | ) to your co<br>install driv                  | omputer.)<br>rer, Click Cano |
| Extra<br>Execu | should be turn<br>nt to install SM<br>:t: Microsoft.VC80.Mf<br>te: C:\Program Files\ | ed on afte<br>IH10 Mana<br>C<br>FC.manifest<br>Sena Technolo | er connecting<br>ager without<br>Cancel | ) to your co<br>install driv<br>ger\UsbCheck1 | omputer.)<br>rer, Click Cano |

Figure 1-7 Program Installation

**Step 5.** A message window will pop up to guide you to connect the SMH10 to the computer. <u>Please</u> hook up the SMH10 with your computer by using USB cable and then turn it on by selecting "Phone button" and "Jog Dial" together.

#### Note:

Please do not select "Cancel" button if it is the first time installation on your computer.

**Step 6.** A message box will disappear after 10 seconds, and it means the SMH10 is found successfully in the installation.

| Installing<br>Please wait while SMH10 Mar                | nager 1.0 is being installed.                                      | E              |
|----------------------------------------------------------|--------------------------------------------------------------------|----------------|
| Execute: C:\Program Files\Se                             | ena Technologies\SMH10 Manager\U                                   | sbCheck1.exe   |
| H10 is found, this m                                     | essage will disappear afte                                         | er 7 seconds.  |
| in the is found. this in                                 | ossago mil asappoar art                                            | or 7 50001145. |
|                                                          |                                                                    |                |
|                                                          |                                                                    |                |
|                                                          | Cancel                                                             |                |
| Extract: Microsoft.VC80.MF                               | Cancel<br>FC.manifest 100%                                         | E              |
| Extract: Microsoft.VC80.MF<br>Execute: C:\Program Files\ | Cancel<br>FC.manifest 100%<br>(Sena Technologies \SMH 10 Manager \ | UsbCheck1.exe  |

Figure 1-8 SHM10 is found

**Step 7.** Device Driver Installation Wizard will be started, then. Select "Next" button to proceed to the installation process of device driver.

| Device Driver Installation Wizar | rd                                                                                                    |
|----------------------------------|----------------------------------------------------------------------------------------------------|
|                                  | Welcome to the Device Driver<br>Installation Wizard!<br>This wizard helps you install the software drivers that some<br>computers devices need in order to work. |
|                                  | To continue, click Next.                                                                                                    |
|                                  | < Back Next > Cancel                                                                                                    |

Figure 1-9 Device Driver Installation Wizard is started

**Step 8.** It may take up to 10 minutes to lead you the next step. Please wait until you can see the next message window.

| Device Driver Installation Wizard |                                                 |
|-----------------------------------|-------------------------------------------------|
| The drivers are now installing    |                                                 |
| Please wait while the drivers     | s install. This may take some time to complete. |
|                                   | < Back Next > Cancel                            |

Figure 1-10 Device Driver is in installation

Step 9. Select "Finish" button to complete the installation to go to the final stage of the installation.

| Device Driver Installation Wiza | rd                                                        |                |  |  |
|---------------------------------|-----------------------------------------------------------|----------------|--|--|
|                                 | Completing the Device Driver<br>Installation Wizard       |                |  |  |
| 1 Parts                         | The drivers were successfully installed on this computer. |                |  |  |
|                                 |                                                           |                |  |  |
|                                 |                                                           |                |  |  |
|                                 | Driver Name                                               | Status         |  |  |
|                                 | ✓ Cambridge Silicon Radio                                 | Device Updated |  |  |
|                                 | < Back                                                    | Finish Cancel  |  |  |

Figure 1-11 Completing the Device Driver Installation

**Step 10.** Final Installation message will be popped up. Select "Finish" button, and then SMH10 Manager will be started automatically.

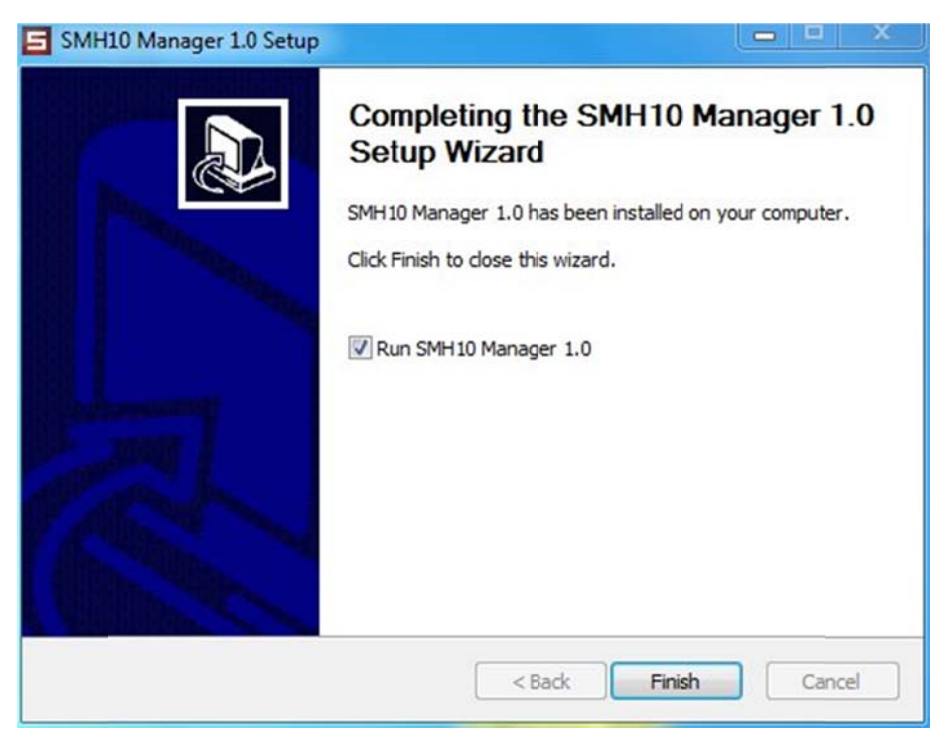

Figure 1-6 Completing Setup Wizard

Please see the section 3 to learn how to use SMH10 manager.

# Troubleshooting for failure in Device Driver Installation

If you see the error message on device driver installation failure, please follow the steps below to do troubleshooting.

| 551 | Errors were encountered while i<br>devices. See the Status column | installing the software for your   |
|-----|-------------------------------------------------------------------|------------------------------------|
|     |                                                                   | n for more details.                |
|     | Sometimes it helps to run this w<br>contact your device vendor.   | izard again. If that doesn't work, |
|     | Driver Name                                                       | Status                             |
|     | X Cambridge Silicon Radio                                         | Install failed                     |

Figure 1-7 Cannot complete the Device Driver Installation

- 1. Select "Finish" button and close SMH10 manager setup windows.
- 2. Uncheck the "Run SMH10 Manager 1.0" checkbox in the next pop-up window and then select "Finish" button.

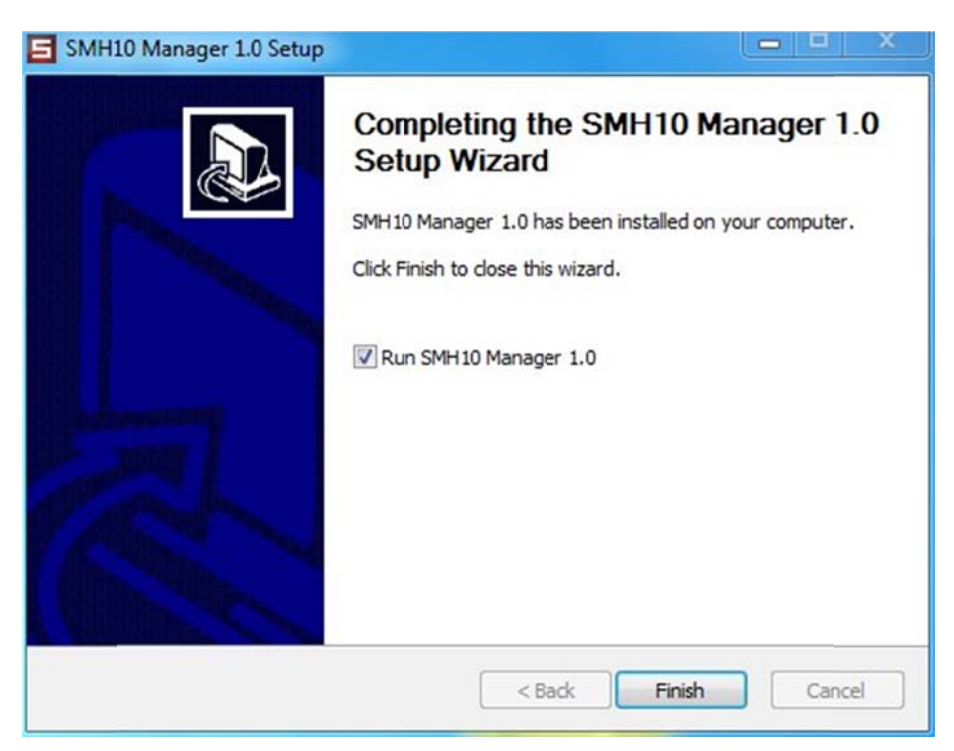

Figure 1-8 Completing Setup Wizard

3. Restart your computer system.

#### Note:

Please make sure that SMH10 remains connected to your computer with keeping poweron status.

- 4. After your computer is restarted, please go to the menu, of SMH10 Manager program, by moving to *Start Menu -> All Programs -> Sena Technologies -> SMH10 Manager*.
- 5. Select "Install Driver" in the SMH10 menu.

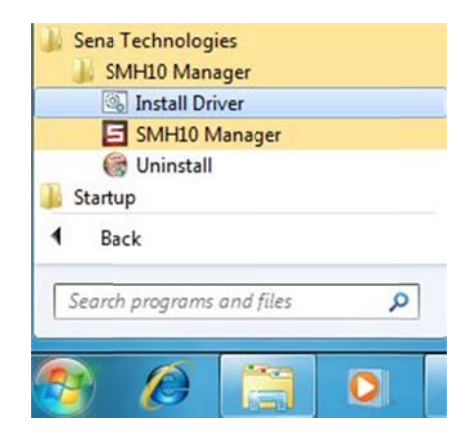

Figure 1-9 Run Install Driver manually

Device Driver Installation Wizard will be started again. Please repeat the steps from Step
 6 to Step 10 to complete the installation.

## 2. Getting Started

## 2.1. Starting SMH10 Manager

Step 1. When you start SMH10 Manager, message box will be popped up as follows,

|                                                                                                    | x |
|----------------------------------------------------------------------------------------------------|---|
|                                                                                                    |   |
| 1. Please disconnect all the Bluetooth devices from the PC.                                                                     |   |
| 2. Power off the SMH10 and connect to the PC with the USB cable.<br>The LED turns on red.                                       |   |
| <ol> <li>To power on the SMH10, press the Jog Dial and Phone Button<br/>simultaneously until the LED flashes violet.</li> </ol> |   |
| 4. Press OK button.                                                                                                    |   |
| ОК                                                                                                    |   |
|                                                                                                    |   |

Figure 2-1 Start-up Instruction

Step 2. Please follow the steps on the message box and then click "OK" button.

#### Note: [Windows XP]

The further driver installation is required and it will be running automatically. Please look into the Windows task bar until the installation is completed. And, then select "OK" button if the process is completed.

**Step 3**. Then SMH10 Manger will display the firmware version of your SMH10 automatically. You may find the message, "SMH10 is connected with computer" if the program is successfully connected to the SMH10.

| SMU10                             | X                                 |
|-----------------------------------|-----------------------------------|
| Ver. 3.1                          |                                   |
|                                   |                                   |
|                                   |                                   |
|                                   |                                   |
| SMH10 is connected with computer. |                                   |
|                                   | SMH10 is connected with computer. |

Figure 2-2 SMH10 is connected

If you fail to connect the SMH10, please close SMH10 Manager and restart it again.

| SENA            |                                       |
|-----------------|---------------------------------------|
| F/W UPDATE      |                                       |
| F/W RESTORE     |                                       |
| DEVICE SETTINGS |                                       |
|                 | SMH10 is not connected with computer. |

Figure 2-3 SMH10 is not connected

## 2.2. Updating Firmware

**Step 1**. To update firmware of your SMH10, select "F/W Update" Button.

*SMH10 Manager* will automatically check the newest firmware on the management server. Please be sure to connect your computer to the Internet. If there is a newer version firmware on the server following message will be displayed.

| Ser        | VA                                                                              | SMH10<br>Ver. 3.0 |
|------------|---------------------------------------------------------------------------------|-------------------|
| F/W UPD.   | New firmware is available.<br>Would you like to download it from the<br>server? |                   |
| F/W REST   | CURRENT VERSION: v3.0<br>NEW VERSION: v3.1                                      | SELECT            |
| DEVICE SET | Yes No                                                                          |                   |
| L          | SELECT firmware file                                                            |                   |

Figure 2-4 New firmware is available

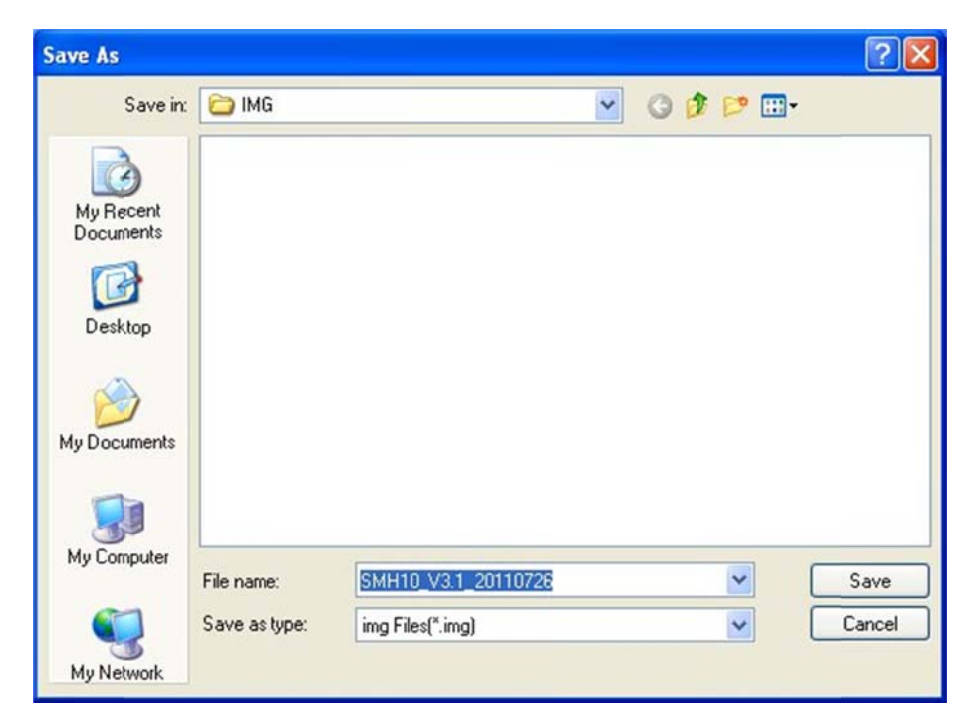

Step 2. Select "Yes" button and then select firmware download location on your computer.

Figure 2-5 Save New firmware

Step 3. After selecting download location and then select "Save" button.

Then new firmware will be downloaded from server and progress bar will be displayed as follows.

|  |  | _ |  |
|--|--|---|--|

Figure 2-6 Firmware Downloading progress bar

**Step 4**. If new firmware download is completed, "Update" button will be displayed as follows. Select "Update" button to proceed to the next stage of firmware update.

| SENA            | SMH10<br>Ver. 3.0     |
|-----------------|-----------------------|
| F/W UPDATE      |                       |
| F/W RESTORE     | 0%                    |
| DEVICE SETTINGS | UPDATE                |
|                 | Press "Update" Button |

Figure 2-7 Select Update button

**Step 5**. A yellow-colored message box will be popped up. Please press the "Phone" button of SMH10 and hold it awhile until the message disappears.

| SENA            | [<br>SMH10<br>Ver. 3.0                        |
|-----------------|-----------------------------------------------|
| F/W UPDATE      | d Phone Button until this message disappears. |
|                 |                                               |
| DEVICE SETTINGS | UPDATE                                        |

Figure 2-8 Press and hold Phone button message

**Step 6**. Firmware is to be updated into the SMH10. During the process, please look into the message display of the program in order to check the progress. SMH10 Manager will first back up the firmware from the SMH10, and then write the new one to the device.

| SENA                      | SMH10<br>Ver. 3.0 |
|---------------------------|-------------------|
| F/W UPDATE<br>F/W RESTORE | 16 %              |
| DEVICE SETTINGS           | Back-up to PC     |

Figure 2-9 Firmware Back up process

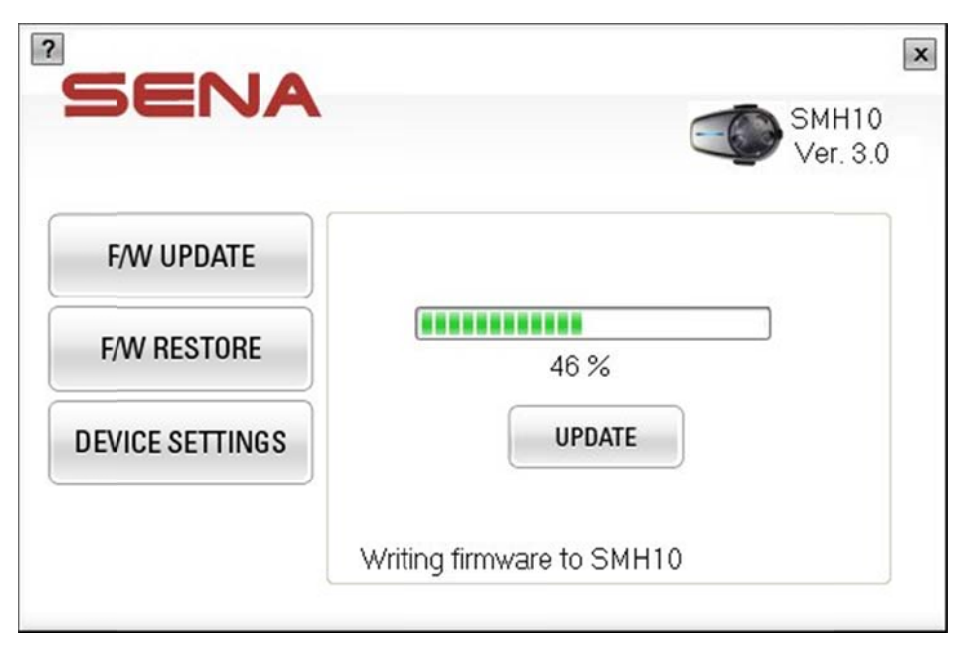

Figure 2-10 Firmware Writing process

Note:

When the progress is reached 92%, the process may look halted about one minute. This is normal operation for checking firmware on the SHM10.

**Step 7**. A yellow-colored message box will be popped up again. Please press "Phone button" and "Jog Dial" together until the message disappears.

Figure 2-11 Pressand hold Phone button and Jog Dial message

**Step 8**. Firmware Update is completed and the current firmware version will be displayed on the program window.

|                |                               | Ver. 3 |
|----------------|-------------------------------|--------|
| F/W UPDATE     | SMH10 is successfully updated | -      |
| F/W RESTORE    | OK                            | SELECT |
| DEVICE SETTING | SS                            |        |

Figure 2-12 Update is completed

### 2.3. Restore Firmware

**Step 1**. To restore the SMH10 firmware to the original, select "F/W RESTORE" button. A message will show you the information of the firmware which is stored as a back-up.

#### Note:

Firmware restore function is available only in the computer where SMH10 had been updated. You need to use the same computer o firmware update when you restore it.

|                 | SMH10<br>Ver. 3.1                                   |
|-----------------|-----------------------------------------------------|
| F/W UPDATE      | Backup firmware information                         |
|                 | FW Version: v3.0                                    |
| F/W RESTORE     | Date: 01/08/2011 17:49:48<br>Intercom VOX: Disabled |
|                 | Handsfree VOX: Disabled                             |
| DEVICE SETTINGS | EDR(Enhanced Date Rate): Enabled                    |
|                 | RESTORE                                             |
|                 | Firmware Restore from the backup                    |

Figure 2-13 Firmware Back up Information

**Step 2**. Select "RESTORE" button to proceed and then yellow-colored message will pop up. Press "Phone" button of SMH10 until the message disappears. Then, firmware restore process will be started.

| SENA            | SMH10<br>Ver. 3.1               |
|-----------------|---------------------------------|
| F/W UPDATE      |                                 |
| F/W RESTORE     | 0%                              |
| DEVICE SETTINGS |                                 |
|                 | Restoring old firmware to SMH10 |

Figure 2-14 Restoring firmware

| SENA                 | SMH10<br>Ver. 3.1                             |
|----------------------|-----------------------------------------------|
| F/W UPDATE           |                                               |
| Please press and hol | d Phone Button until this message disappears. |
|                      |                                               |
| DEVICE SETTINGS      |                                               |

Figure 2-15 Press and hold Phone button message

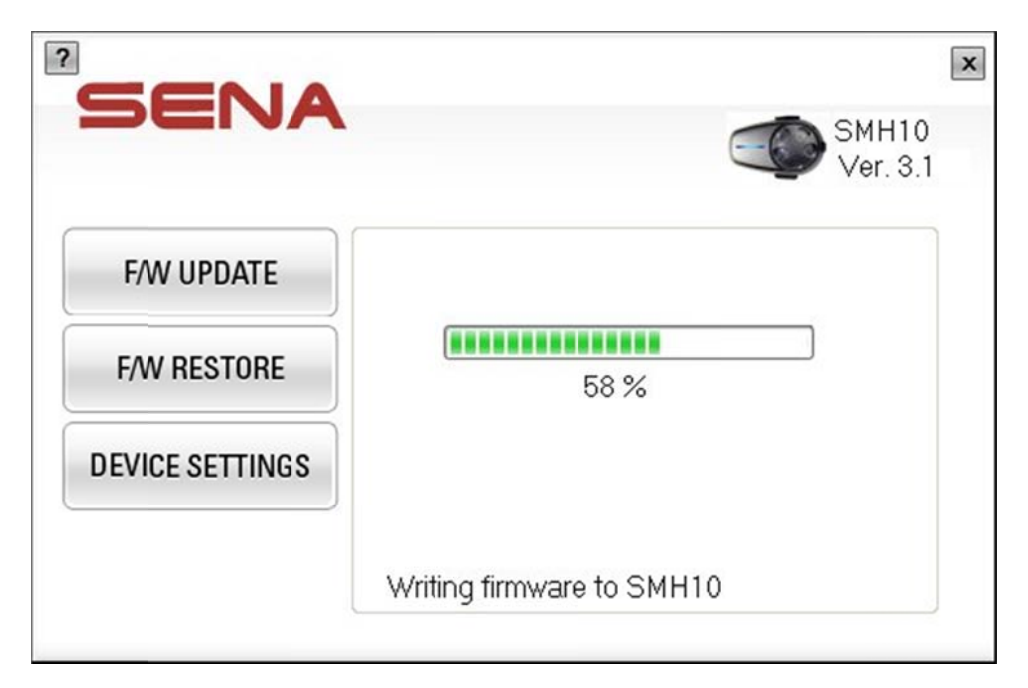

Figure 2-16 Firmware Restoring progress bar

Note:

When the progress is reached 92%, the process may look halted about one minute. This is normal operation for checking firmware on the SHM10.

**Step 3**. After the process is completed, a message box will pop up again. Press "Phone button" and "Jog Dial" together until the message disappears.

| SENA       | SMH10<br>Ver. 3.1                               |
|------------|-------------------------------------------------|
|            |                                                 |
| F/W UPDATE |                                                 |
| F/W UPDATE | Dial and Phone Button until this message disapp |

Figure 2-17 Pressand hold Phone button and Jcg Dial message

**Step 5**. Then firmware restore is completed and the current firmware version will be displayed on the program window.

|                | •                               |                   |
|----------------|---------------------------------|-------------------|
| SEIV           | •                               | SMH10<br>Ver. 3.0 |
|                |                                 | 1                 |
| F/W UPDATI     | SMH10 is successfully restored. |                   |
| F/W RESTOR     | ОК                              | SELECT            |
| DEVICE SETTING | S                               | 1                 |
|                | Firmware Update is complete     | ed.               |

Figure 2-18 Firmware Restore is completed

## 2.4. Update Firmware from specific file

**Step 1**. To update the firmware of your SMH10 using the firmware stored on your computer, select "F/W UPDATE" Button.

| SENA            |                      | SMH10<br>Ver. 3.0 |
|-----------------|----------------------|-------------------|
| F/W UPDATE      | F/W                  |                   |
| F/W RESTORE     | Location             | SELECT            |
| DEVICE SETTINGS |                      |                   |
|                 | SELECT Firmware file |                   |

Figure 2-19 Update firmware

**Step 2**. Select "SELECT" button to open selection window, and then choose a firmware to be updated for your SMH10.

| Open                   |                |              |   |     |            | ? 🛛    |
|------------------------|----------------|--------------|---|-----|------------|--------|
| Look in:               | 🗀 IMG          |              | ~ | G 🕽 | P          |        |
| My Recent<br>Documents | backup.img     | 20110726.img |   |     |            |        |
| My Documents           |                |              |   |     |            |        |
| My Computer            |                |              |   |     |            |        |
|                        | File name:     | 1            |   |     | · (        | Open   |
| My Network             | Files of type: | *.img        |   |     | <b>~</b> ( | Cancel |

Figure 2-20 Open firmware

Step 3. Select "UPDATE" button to proceed.

| SENA            | SMH10               |
|-----------------|---------------------|
| F/W UPDATE      | Ver. 5.0            |
| F/W RESTORE     |                     |
| DEVICE SETTINGS | UPDATE              |
|                 | Press Update Button |

Figure 2-21 Select update button

| SENA            | [<br>SMH10<br>Ver. 3.0 |
|-----------------|------------------------|
| F/W UPDATE      |                        |
| F/W RESTORE     | 0 %                    |
| DEVICE SETTINGS | UPDATE                 |
|                 | Press "Update" Button  |

Figure 2-22 Progress bar in Firmware Update

**Step 4**. A yellow-colored message box will be popped up. Please press the "Phone" button of SMH10 and hold it awhile until the message disappears, and then the process will be continued.

| JEIVA            | SMH10<br>Ver. 3.                         |
|------------------|------------------------------------------|
| F/W UPDATE       |                                          |
| Please press Pho | ne Button until this message disappears. |
|                  |                                          |
| DEVICE SETTINGS  | UPDATE                                   |

Figure 2-23 Press and hold Phone button message

**Step 5**. Press "Phone button" and "Jog Dial" together until the message disappears.

| SENA                          | SMH10<br>Ver. 3.0                                 |
|-------------------------------|---------------------------------------------------|
| F/W UPDATE                    |                                                   |
| Please press and hold Jog Dia | al and Phone Button until this message disappears |
| DEVICE SETTINGS               | UPDATE                                            |
|                               | Writing firmware to SMH10                         |

Figure 2-24 Press and hold Phone button and Jog Dial message

**Step 6**. Firmware update is completed and the current firmware version will be displayed on the program window.

| SEN            | Α                              | SMH10<br>Ver. 3.1 |
|----------------|--------------------------------|-------------------|
| F/W UPDATI     |                                | 7                 |
| F/W RESTOR     | SMH10 is successfully updated. |                   |
| DEVICE SETTING | iS OFDATE                      | J                 |
|                | Writing firmware to SMH1       | 0                 |

Figure 2-25 Updating is completed

## 2.5. Device Settings

You can set up some parameters of your SMH10 by using "DEVICE SETTINGS" menu.

|                 |               |               | SMH10<br>Ver. 3.1           |
|-----------------|---------------|---------------|-----------------------------|
| F/W UPDATE      | Intercom VOX  | O Enable      | <ul> <li>Disable</li> </ul> |
| EAN DESTORE     | Handsfree VO> | < 🔿 Enable    | <ul> <li>Disable</li> </ul> |
| F/W RESTORE     | EDR           | Enable        | O Disable                   |
| DEVICE SETTINGS |               |               |                             |
|                 | SAVE          |               | CANCEL                      |
|                 | Configure Dev | vice Configur | ation                       |

Figure 2-26 Device settings

Please note that changing device settings is supported from firmware version 3.1. Please update your firmware first to set up the parameters.

|                 |                                       | Ver. 3.1     |
|-----------------|---------------------------------------|--------------|
| F/W UPDATE      | Intercom VOX <ul> <li>Enab</li> </ul> | le O Disable |
| EAM DESTORE     | Handsfree VOX O Enab                  | le 💿 Disable |
| F/W RESTORE     | EDR 💿 Enab                            | le 🔿 Disable |
| DEVICE SETTINGS |                                       |              |
|                 | SAVE                                  | CANCEL       |
| DEVICE SETTINGS | SAVE<br>Intercom Vox has beer         | CAN          |

Figure 2-27 Changing Device Settings

After changing settings, select "SAVE" button to save the changes to SMH10.

| SEN      | JA                 |                  | SMH            | 10  |
|----------|--------------------|------------------|----------------|-----|
| Would yo | u like to save cha | anges ?          | Ver.3          | 3.1 |
| NOTE : C | hanges will be ap  | oplied after the | SMH10 restarts |     |
|          | OK                 |                  | Cancel         |     |
|          |                    | SAVE             | CANCEL         |     |
|          | Interco            | m VOX has be     | en enable      |     |

Figure 2-28 Confirm save chnages

#### Note:

Change of device settings is effective only after SMH10 is restarted.

## 2.6. Checking version of SMH10 Manager

In order to check the software version of *SMH10 Manager*, click [?] button on the upper-left corner of the *SMH10 Manager*.

| <sup>7</sup> <b>S</b> |                                                  | SMH10<br>Ver. 3.1              |
|-----------------------|--------------------------------------------------|--------------------------------|
| 5                     | SMH10 Manager Version<br>Copyright (C) 2011 SENA | 1.0 OK<br>Technologies         |
|                       | SA<br>Changes ha                                 | VE CANCEL<br>ave been applied. |

Figure 2-29 Check the version of SMH10 Manager

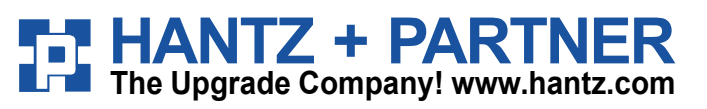

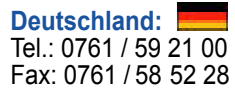

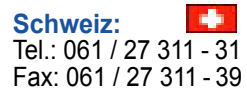

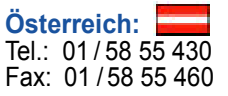